### Prova non estratta

Elenco "A"

Il procedimento di formazione del Bilancio di Previsione: fasi, documenti, competenze.

L'accesso agli atti: fattispecie e raccordo con la tutela dei dati personali

Il Codice disciplinare dei dipendenti del comparto Funzioni Locali: le fonti di vario rango.

# Miami

Miami has a very warm climate and there are many sunny days so people can go to the beach all year long. We can visit the Miami Seaquarium to learn about marine life. There, we can watch a show using trained dolphins, killer whales, and other aquatic mammals.We can visit the Everglades National Park, that is a protected area. Because the park is mostly swampland, it is home to many reptiles. Native animals include snakes, alligators, and crocodiles. The park is also great for birdwatching.

| NOME     | COGNOME  | DATA DI NASCITA | LUOGO DI NASCITA | NUMERO ORE |
|----------|----------|-----------------|------------------|------------|
| Diva     | Casta    | 12/03/56        | Torino           | 94         |
| Mario    | Bross    | 14/06/52        | Torino           | 88         |
| Luigi    | Esposito | 06/02/57        | Roma             | 90         |
| Violetta | Gouthier | 19/07/59        | Bari             | 100        |
| Leonardo | Caprino  | 05/02/51        | Firenze          | 98         |
| Marco    | Di Palo  | 14/02/59        | Napoli           | 96         |
| Paolo    | Parodi   | 17/05/62        | Trieste          | 70         |
| Lorenzo  | Lego     | 19/06/65        | Foggia           | 78         |

Creare con il programma EXCEL una tabella con i seguenti dati:

- 1. Denominare il foglio 1 "corso1"
- 2. Mettere in ordine alfabetico rispetto ai cognomi.
- 3. Copiare il foglio 1 e nominarlo "corso2" e scrivere i nominativi in ordine crescente rispetto al **NUMERO ORE**.
- 4. Salvare questo file con nome **Tabella corsisti** in una cartella denominata "Corsisti" sul desktop.
- 5. Trasformare il file in pdf nella stessa cartella.

#### Prova non estratta

Elenco "B"

Il rendiconto di gestione del Comune: avanzo vincolato, destinato e accantonato.

Il Piano Integrato di Attività e Organizzazione: contenuti e finalità. Focus sulla Sottosezione "Rischi corruttivi e trasparenza".

I tipi di responsabilità che fanno capo al dipendente pubblico

# **English cities**

Liverpool, the famous home of The Beatles, stands on the River Mersey in the west of England. The city grew rapidly in the late 17th century because it was well placed to trade with colonies across the Atlantic. Many of its inhabitants are of Irish origin. They emigrated to look for work. The heart of the city and its waterfront are a World Heritage Site and there are many important museums. The longest canal in Britain links Liverpool to another major city, Leeds.

Creare con il programma EXCEL una tabella con i seguenti dati (carattere: Calibri e dimensione carattere 11, tutto centrato):

| NOME     | COGNOME | RESIDENZA      | GIORNO ESAMI | PUNTEGGIO |
|----------|---------|----------------|--------------|-----------|
| Mario    | Rossi   | Milano         | 21/04/22     | 21        |
| Carlo    | Magno   | Cepagatti (PE) | 21/06/22     | 18        |
| Violetta | Grande  | Pescara        | 22/04/22     | 27        |
| Sofia    | Verdi   | Chieti         | 23/04/22     | 20        |
| Andrea   | Giallo  | Roma           | 24/04/22     | 20        |
| Giulio   | Polo    | Ancona         | 21/06/22     | 30        |

- 1. Denominare il foglio 1 "aula1"
- 2. Mettere in ordine crescente rispetto al PUNTEGGIO
- 3. Copiare il foglio 1 e nominarlo "aula2" e riportare i nominativi in ordine alfabetico rispetto al cognome
- 4. Creare una cartella sul desktop e nominarla con il proprio cognome
- 5. Salvare il file e nominarlo: Esami
- 6. Trasformare il file in pdf nella stessa cartella.

# Prova estratta

Elenco "C"

Debiti fuori bilancio: concetto e procedura per il riconoscimento.

Le fonti che regolano il rapporto di lavoro nel pubblico impiego

I reati contro la Pubblica Amministrazione

#### The Grand Canyon

The Grand Canyon, one of the Seven Wonders of the Natural World, is located in the state of Arizona. It is also a UNESCO World Heritage Site. Formed by over 70 million years of erosion from the Colorado River, the Grand Canyon offers a spectacular view. The canyon spans 277 miles in length, up to 18 miles in width, and it measures over a mile in depth at its deepest points.

APRIRE IL PROGRAMMA "EXCEL" E SCRIVERE 2 FOGLI:

FOGLIO 1 : NOMINARLO " SCHEDA 1": RIPORTARE IN COLONNA I SEGUENTI DATI, METTENDOLI IN ORDINE CRESCENTE E FARE LA SOMMA DEI DATI RIPORTATI:

DATI DA INSERIRE: 12,5-51,4-15,7-20,1-43,7-84,6-75,9-63,4-98,2-33,5

FOGLIO 2: NOMINARLO "SCHEDA 2": COPIARE I DATI DEL FOGLIO 1 E FARE LA MEDIA ARTMETICA DEI DATI.